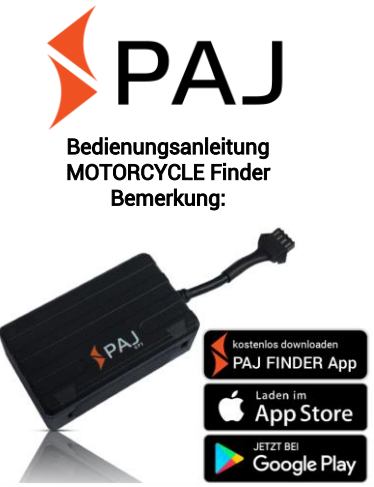

Vielen Dank für den Kauf unseres Finders. Die Anleitung zeigt Ihnen die Handhabung und Bedienung des Gerätes. Bitte bewahren Sie die Anleitung für spätere Referenzzwecke gut auf.

### Ist Ihnen diese Anleitung zu klein?

Für die Anleitung haben wir extra ein besonders kleines Druckformat gewählt, damit Sie diese z.B. auch in Ihre Tasche oder in Ihr Auto legen können, ohne unnötig viel Platz zu benötigen.

Ist Ihnen diese Anleitung zu klein, dann finden Sie eine aktuelle Version der Anleitung nochmal als PDF unter:

#### https://www.paj-gps.de/downloadsanleitungen-fuer-gps-finder/

Hier können Sie sich die Datei beliebig groß anzeigen lassen und sogar nach einzelnen Stichworten suchen.

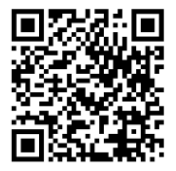

#### Nicht zufrieden?

Dann melden Sie sich bitte bei uns! Wir werden Ihr Problem schnellstmöglich lösen, damit auch Sie zufrieden sind!

#### Kontakt:

#### Telefon: +49 (0) 2292 39 499 59 E-Mail: info@paj-gps.de

Wir würden uns freuen, wenn Sie nicht direkt einen Fall öffnen oder eine negative Bewertung abgeben, sondern uns vorab die Möglichkeit geben, Ihr Problem tatsächlich zu lösen. Dies bringt beiden Seiten sicherlich viel mehr. Melden Sie sich, wir helfen Ihnen gerne weiter! ©

# Zufrieden?

Wenn Sie mit uns und unserem Artikel zufrieden sind, dann würden wir uns über eine positive Bewertung, bzw. 5 Sterne sehr freuen!

| Kriterien                         | Bewertungen |
|-----------------------------------|-------------|
| Artikel wie<br>beschrieben        | ****        |
| Kommunikation                     | ****        |
| Versandzeit                       | ****        |
| Versand- und<br>Verpackungskosten | ****        |

Mit den besten Grüßen und vielen herzlichen Dank, Ihr PAJ-Team

#### Inhaltsverzeichnis

| 1   | Lieferumfang                                 | . 8 |
|-----|----------------------------------------------|-----|
| 2   | Grundlage                                    | . 9 |
| 3   | Produktgrafiken                              | 12  |
| 4   | Technische Daten                             | 13  |
| 5   | Inbetriebnahme                               | 15  |
| 5.1 | Deaktivieren der Pin-Code<br>Abfrage/Mailbox | 15  |
| 5.2 | Einlegen der SIM-Karte                       | 17  |
| 5.3 | Erstmalige Einstellungen ohne<br>Einbau      | 19  |
| 5.4 | Bedeutung der LED-Leuchten                   | 20  |
| 6   | Grundeinstellungen                           | 24  |
| 6.1 | Autorisierung                                | 25  |
| 6.2 | 2 weitere Alarmempfänger<br>hinzufügen       | 29  |
| 6.3 | Passwortänderung                             | 30  |

| 6.4  | Zurücksetzen auf<br>Werkseinstellung                      |
|------|-----------------------------------------------------------|
| 7    | Anschluss an die KFZ-Batterie 32                          |
| 8    | Geräteeinstellungen und Befehle 37                        |
| 8.1  | Standortabfrage 39                                        |
| 8.2  | Manuelle Ortung per Handyzelle 46                         |
| 8.3  | Radius-Alarm 47                                           |
| 8.4  | Alarm bei<br>Geschwindigkeitsüberschreitung 51            |
| 8.5  | Alarm bei<br>Bewegung/Erschütterungsalarm 53              |
| 8.6  | GPS-Signal bei Bewegung<br>(Empfohlene Einstellung)       |
| 8.7  | Standby-Modus 57                                          |
| 8.8  | Alarm bei Abklemmen der externen<br>Stromversorgung 59    |
| 8.9  | Zeiteinstellung 60                                        |
| 8.10 | Die wichtigsten Befehle in der<br>Übersicht 61            |
|      | MOTORCYCLE Finder v.2 DE<br>© PAJ UG (haftungsbeschränkt) |

| 9    | Die am häufigsten gestellten Fragen<br>im Überblick64 |    |
|------|-------------------------------------------------------|----|
| 10   | Sicherheit                                            | 69 |
| 11   | Hinweis zur Entsorgung von<br>Altbatterien            | 71 |
| 11.1 | Unentgeltliche Rücknahme von<br>Altbatterien          | 71 |
| 11.2 | Bedeutung der Batteriesymbole                         | 72 |
| 12   | Das Ortungsportal von PAJ                             | 74 |
| 12.1 | Portalzugang registrieren                             | 74 |
| 12.2 | MOTORCYCLE Finder mit dem<br>Ortungsportal verbinden  | 81 |
| 12.3 | Abmeldung/Internetverbindung<br>trennen               | 93 |
| 12.4 | Testzugang und dauerhafte<br>Ortungsportalnutzung     | 94 |

# 1 Lieferumfang

## Der Lieferumfang beinhaltet:

- MOTORCYCLE Finder von PAJ
- Kabelbaum
- Klettverschluss mit rückseitigem Klebestreifen
- Bedienungsanleitung auf USB-Stick

Wir verbessern unsere Produkte stetig. Daher können sich vereinzelt auch Inhalte der Anleitung ändern. Die aktuelle Version finden Sie auf

https://www.paj-gps.de/downloadsanleitungen-fuer-gps-finder/

## 2 Grundlage

Basierend auf dem GSM-Mobilfunknetz und den GPS-Satelliten kann dieses Produkt seinen Standort per SMS oder GPRS übermitteln.

Der MOTORCYCLE Finder bietet Ihnen zahlreiche Möglichkeiten der Positionsortung. Wie Sie diese umsetzen können, wird in Kapitel 6 näher beschrieben.

Sie müssen übrigens die SMS nicht alle selbst eingeben. Die PAJ Finder App erstellt Ihnen automatisch den richtigen SMS Befehl für ihren Finder und die gewünschten Einstellungen. Die App steht kostenfrei für IOs und Android zum Download bereit.

Grundsätzlich können auch SIM-Karten mit Vertragslaufzeit benutzt werden. Jedoch empfehlen wir Ihnen für die Verwendung des GPS-Trackers eine Prepaid SIM-Karte. Bitte verwenden Sie auch keine SIM-Karten, die sich automatisch aufladen, sobald ein bestimmter Kontostand erreicht ist. Dadurch wird vermieden, dass Ihnen erhöhte Kosten aufgrund einer falschen Einstellung entstehen.

Empfehlenswert für das erstmalige Starten des MOTORCYCLE Finders sind Orte, welche **nicht überdacht** sind, wie zum Beispiel der Garten oder die Terrasse (nicht in der Wohnung, Garage, Keller oder Ähnlichem). Bitte beachten Sie, dass an einigen Standorten kein ausreichendes **GSM-Signal** des jeweiligen Netzanbieters bereitgestellt wird.

Bitte berücksichtigen Sie bei Eingabe der Befehle die **Groß- und Kleinschreibung** der Buchstaben. Darüber hinaus sind die MOTORCYCLE Finder V.2.0 DE © PAJ UG (haftungsbeschränkt) Pluszeichen (+) und die Anführungszeichen ("") **nicht mitzusenden**. Erhalten Sie eine Fehlermeldung, dann wurde der Befehl nicht angenommen. Kontrollieren Sie die Eingaben bitte sorgfältig und wiederholen Sie anschließend den Vorgang.

# 3 Produktgrafiken

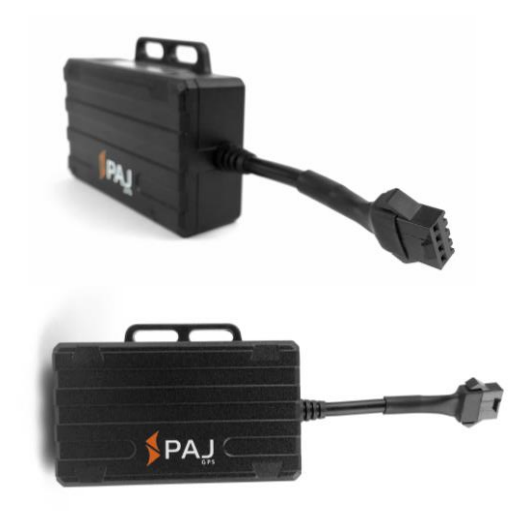

# 4 Technische Daten

| Abmessungen                           | 70 mm x 49 mm x 22 mm<br>ohne Kabel                     |  |
|---------------------------------------|---------------------------------------------------------|--|
| Länge der Kabel                       | ca. 150 cm                                              |  |
| GPS-Genauigkeit                       | bis zu 5 Meter                                          |  |
| Standby-Zeit der<br>internen Batterie | ca. 1 Tag                                               |  |
| Akku                                  | 3,7V 200mAh Li-ion                                      |  |
| Gewicht                               | 56 g                                                    |  |
| Zeit bis zum Start                    | Kaltstart: 1-3 min<br>Standby: 35 s<br>in Betrieb: 10 s |  |
| Netzwerk                              | GSM/GPRS                                                |  |
| Band                                  | 850/900/1800/1900 MHz                                   |  |
| GPS-Chip                              | UBLOX7020, 50 channel                                   |  |
| GSM-/GPRS-Modul                       | SIMTK6260                                               |  |
| GPS-Empfang                           | -159 dBm                                                |  |
| Anschluss externe<br>Batterie         | 9-75 V                                                  |  |
| Lagertemperatur                       | von -40 °C bis +75 °C                                   |  |
| Betriebsumgebung                      | von -10 °C bis +55 °C                                   |  |
| Luftfeuchtigkeit                      | 5%-95%                                                  |  |

#### Die GPS-Genauigkeit ist abhängig vom GPS-Empfang des Finders.

Der MOTORCYCLE Finder bietet Ihnen eine Laufzeit von 3 bis zu 7 Tagen, ohne zwischenzeitliches Laden! Mithilfe einer neuen Software ist es möglich, den Akkuverbrauch zu reduzieren. Jedoch ist zu beachten, dass die Laufzeit abhängig von der Auslastung des Finders ist.

## 5 Inbetriebnahme

- 5.1 DEAKTIVIEREN DER PIN-CODE ABFRAGE/MAILBOX
- -1-Legen Sie die SIM-Karte zunächst in ein gewöhnliches Mobiltelefon ein und deaktivieren Sie anschließend die PIN-Code-Abfrage der SIM-Karte. Dies müssen Sie in der Regel unter dem Menüpunkt Einstellungen hzw Sicherheitseinstellungen ihres Handvs vornehmen. Eine einmalige Eingabe des PIN-Codes beim Einschalten des Handys reicht hierbei nicht aus
- -2- Eine genaue Beschreibung zur Deaktivierung der PIN-Code-Abfrage entnehmen Sie bitte dem Handbuch Ihres Handys. Bitte beachten Sie darüber hinaus, dass die PIN-Code-Abfrage nicht die Bildschirm-Zahlensperre Ihres Handys ist.
- -3- Schalten Sie außerdem die Mailbox aus, um eventuell anfallende Kosten f
  ür das

anrufende Mobiltelefon zu vermeiden. Indem Sie "##002#" anrufen, kann die Mailbox bei den meisten Anbietern deaktiviert werden.

-4- Bitte beachten Sie, dass Sie vom MOTORCYCLE Finder nur eine Rückmeldung erhalten können, wenn Sie bei einem Anruf Ihre Rufnummer mitsenden. Schalten Sie daher die Rufnummer-Übertragung (auch Anrufer-ID), ihres Handys ein.

Übrigens: Hier finden Sie kompakte Anleitungen zur Deaktivierung des PIN-Codes auf der PAJ Ratgeber-Seite:

https://www.paj-gps.de/sim-pin-deaktivieren/

- 5.2 EINLEGEN DER SIM-KARTE
- $\rightarrow$  Öffnen Sie die Gummidichtung.
- → Positionieren Sie die SIM-Karte mit der abgeschrägten Kante nach rechts vorne, sodass die goldenen Kontakte nach oben zeigen.
- → Schieben Sie die SIM-Karte in die SIM-Kartenhalterung bis ein Klick-Geräusch ertönt und die SIM-Karte in der Halterung einrastet.
- → Der Finder schaltet sich direkt an und die nebenliegenden LED-Leuchten geben ein Signal.
- → Verschließen Sie bitte anschließend wieder die Gummiabdichtung.
- → Die SIM-Kartenhalterung gibt die SIM-Karte mithilfe einer Federung aus, indem die SIM-Karte ein Stück weit weiter eingeschoben wird.

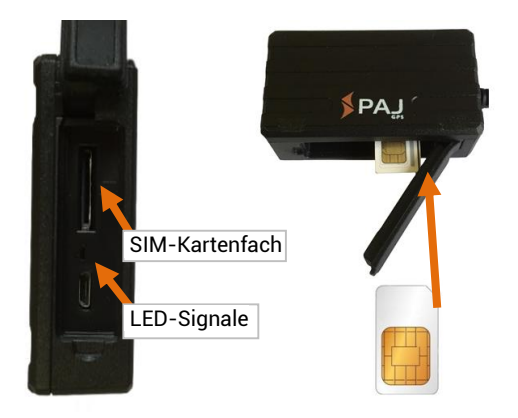

Die für den MOTORCYCLE Finder verwendete SIM-Karte muss im Standard-Format sein.

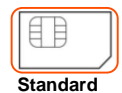

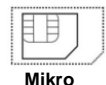

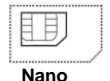

5.3 ERSTMALIGE EINSTELLUNGEN OHNE EINBAU

Sie können die ersten Einstellungen an ihrem MOTORCYCLE Finder vornehmen ohne zunächst den Finder an die KFZ-Batterie anzuschließen.

Sobald Sie die SIM-Karte in den Finder einstecken, schaltet dieser sich direkt automatisch an. Ein manueller Ein- Ausschalter ist nicht vorhanden.

Sollten Sie ihren MOTORCYCLE Finder schon anschließen wollen, beachten Sie bitte unbedingt, dass Sie die SIM-Karte **vorher** einlegen.

Die Einbauanleitung finden Sie auf Seite 32.

#### **5.4** BEDEUTUNG DER LED-LEUCHTEN

Um den Status von GSM-Empfang sowie GPS-Empfang zu deuten, geben zwei verschiedenfarbige LED-Leuchten neben dem SIM-Kartenslot des MOTORCYCLE Finders unterschiedliche Signale.

Die LED-Leuchten schalten Sich bei Nichtgebrauch des Trackers aus, um Strom zu sparen. Achtung! Dies hat keine Auswirkungen auf die Empfangs- und Sendeleistung ihres Finders. Ebenfalls ist diese Aktion nicht der manuell einstellbare Standby-Modus.

Die Bedeutung dieser Erkennungszeichen ist nachfolgend aufgelistet:

# Grüne LED - GSM / GPRS Status

| SIGNAL                                       | BEDEUTUNG                                                                                                    |
|----------------------------------------------|----------------------------------------------------------------------------------------------------|
| Die grüne LED<br>leuchtet konstant           | GSM-Signal ist vorhanden<br>Sollte die grüne LED konstant<br>leuchten und der Finder dennoch<br>nicht erreichbar sein, dann prüfen<br>Sie bitte, ob Sie die PIN-Code<br>Abfrage deaktiviert haben und die<br>SIM-Karte vollständig aktiviert ist. |
| Die grüne LED                                | Standby-Modus                                                                                                    |
| ist aus                                      | GPBS-Signal ist vorhanden                                                                                                    |
| Die grüne LED<br>blinkt alle 2-3<br>Sekunden | (Nur in Verbindung mit dem<br>Ortungsportal erforderlich)<br>Siehe Punkt 10                                                                                                    |

# Blaue LED - GPS Status

| SIGNAL                                       | Bedeutung                                                                                                    |
|----------------------------------------------|----------------------------------------------------------------------------------------------------|
| Die blaue LED<br>blinkt alle 2-3<br>Sekunden | GPS-Empfang vorhanden.                                                                                                    |
| Die blaue LED ist<br>aus                     | Standby-Modus<br>Wird der GPS-Tracker nicht (mehr)<br>bewegt, schaltet sich das GPS-<br>Signal aus. Ruft man den GPS-<br>Tracker daraufhin an, dann erhält<br>man den Standort, an dem sich der<br>GPS-Tracker befindet. Sobald<br>dieser GPS-Tracker wieder bewegt<br>wird, schaltet sich das GPS-Signal<br>automatisch wieder ein. Es sei<br>denn, der GPS-Tracker ist im<br>"sleep-Modus" (Seite 62). |
| Die blaue LED<br>leuchtet konstant           | Kein Signal vorhanden.<br>GPS-Tracker sucht ein Signal.                                                                                                    |

Sollte der MOTORCYCLE Finder kein Signal empfangen, prüfen Sie bitte zuerst die Funktionsfähigkeit Ihrer SIM-Karte. Zudem sollten Sie überprüfen, ob die PIN-Abfrage ausgeschaltet ist. Ebenso sollten Sie den Standort wechseln, wenn sich der Signalzustand nach längerem Warten nicht verändert.

Empfehlenswert für das erstmalige Starten des MOTORCYCLE Finders sind Orte, welche nicht überdacht sind, wie zum Beispiel der Garten oder die Terrasse (nicht in der Wohnung, Garage, Keller oder Ähnlichem).

Bitte beachten Sie, dass an einigen Standorten kein ausreichendes GSM-Signal von dem jeweiligen Netzanbieter bereitgestellt wird.

### 6 Grundeinstellungen

Die Grundeinstellungen werden vorgenommen, damit Sie auf ihr Mobiltelefon die gewünschten Alarme empfangen können.

Ebenfalls wird hierdurch gewährleistet, dass Sie allein Zugriff auf den Finder haben und somit ein Missbrauch vermieden wird.

Sollten Sie diese Grundeinstellungen nicht vornehmen, sendet der Finder bei Anruf seine Daten immer an die Rufnummer des Handys zurück, von dem er angerufen wurde.

Sie können die Einstellungen entweder manuell per Eingabe als SMS vornehmen oder die kostenlose **PAJ Finder App** dazu verwenden, die SMS automatisch erstellen zu lassen.

### Admin Rufnummer einrichten

#### "admin+Passwort Leerzeichen ihre Mobilfunknummer"

Beispiel:

admin123456 01751234567

Diese Nummer ist nicht die Nummer der SIM-Karte, die in dem GPS-Tracker liegt, sondern die, mit der Sie den GPS-Tracker abfragen möchten!

admin123456 01751234567 admin ok

# Admin Rufnummer löschen

#### "noadmin+Passwort Leerzeichen ihre Mobilfunknummer"

Beispiel:

ັກັດadmin123456 01751234567

noadmin123456 01751234567

noadmin ok

Speichern Sie bitte ihre Rufnummer in dem Format ab, indem Sie auch übertragen wird. Rufen Sie von ihrem Handy einfach ein anderes Telefon an und notieren Sie sich die Rufnummer so, wie Sie angezeigt wird. Im Ausland ist es wichtig, ihre Rufnummer im internationalen Format zu autorisieren.

Leerzeichen können in einer abgesendeten SMS als Zeilenumbruch dargestellt werden. Bitte achten Sie auf diesen Hinweis, wenn Sie die nachfolgend abgebildeten SMS-Darstellungen als Hilfestellung nutzen.

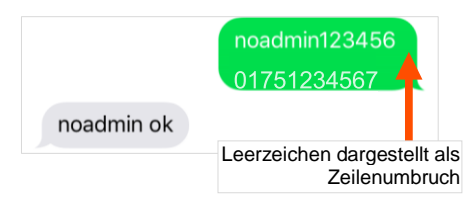

Es ergeben sich Unterschiede bei der Autorisierung der Rufnummer in Bezug auf Netzdienstleistungen vom Inland ins Ausland, als auch vom Ausland ins Inland. Gegebenenfalls ist darauf zu achten, dass die Schreibweise der autorisierten Telefonnummer mit Ländervorwahl erfolgt.

Beispiel: Befindet sich ihr MOTORCYCLE Finder im Ausland und soll Informationen an eine deutsche Telefonnummer senden, welche zu diesem Zweck autorisiert wird, muss diese im folgenden Format im Befehl eingebunden werden:

+491751234567

6.2 2 WEITERE ALARMEMPFÄNGER HINZUFÜGEN

Sie können zwei weitere Rufnummer hinterlegen, an die ihr Finder seine Alarmmeldungen senden soll. Die Standortabfrage kann ebenfalls von diesen Rufnummern erfolgen, jedoch nur per SMS. Mehr dazu auf Seite 36.

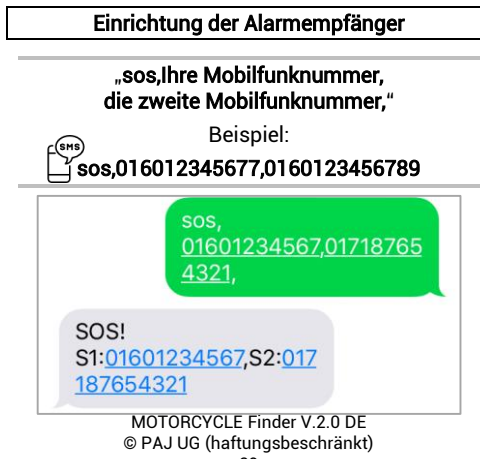

#### 6.3 PASSWORTÄNDERUNG

Das Passwort ist ein 6-stelliger Nummerncode. Das geänderte Passwort gilt dann generell für alle Befehle und Einstellungen, die Sie per SMS oder App an ihren Finder übermitteln.

Das Passwort muss immer 6 Ziffern (Zahlen von 0-9) enthalten. Standardpasswort: 123456

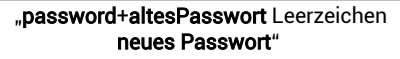

Beispiel:

🚌assword123456 654321

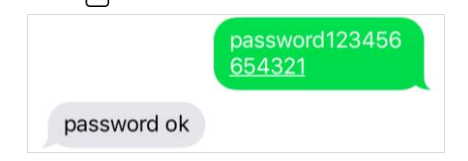

#### 6.4 ZURÜCKSETZEN AUF WERKSEINSTELLUNG

Hierdurch wird der MOTORCYCLE Finder auf Werkseinstellung zurückgesetzt. Dieser Vorgang kann nur von der als Admin autorisierten Telefonnummer durchgeführt werden. Anschließend wird die Admin-Nummer automatisch gelöscht.

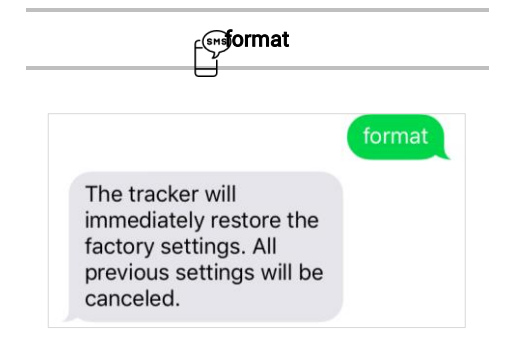

### 7 Anschluss an die KFZ-Batterie

Bitte beachten Sie vor dem Anschluss an die KFZ-Batterie die folgenden Punkte:

- SIM-Karte befindet sich im MOTORCYCLE Finder
- Der MOTORCYCLE Finder sollte nicht an Benzinleitungen oder anderen brennbaren Komponenten befestigt werden
- Es sollten keine anderen Bauteile an ihrem Fahrzeug durch die Befestigung beschädigt werden
- Durch die Installation des "MOTORCYCLE Finders" an der Fahrzeugbatterie ist es möglich, dass diese entladen wird, um den "MOTORCYCLE Finder" mit Strom zu versorgen. Prüfen Sie vor Anschluss, ob Ihr Fahrzeug über einen Entladeschutz verfügt und rüsten Sie diesen bei Bedarf gegebenenfalls nach. Im Ruhezustand benötigt der Finder ca. 10-20 mAh.

Bitte beachten Sie stets die Herstellervorgaben Ihres Fahrzeuges. Ersatzansprüche durch Falschanschlüsse werden hiermit ausgeschlossen.

Bitte gehen Sie beim Anschluss an ihre KFZ-Batterie wie folgt vor. Die nachfolgende Abbildung (Seite 36) dient als Hilfestellung.

- 1. Verbinden Sie den MOTORCYCLE Finder über die schwarze Steckfunktion mit dem Kabelbaum
- Schließen Sie das Gerät an die Batterie an. Das rote Kabel mit der Sicherung an (+). Das schwarze Kabel an Minus (-). Achtung! Die Pole dürfen auf keinen Fall vertauscht werden.
- Das orangene Kabel ist das Zündungskabel. Dieses muss an einen Anschluss angeschlossen werden, welcher niemals mit Strom versorgt wird, wenn das Motorrad ausgeschaltet ist. Jedoch mit

Strom versorgt wird, wenn das Motorrad eingeschaltet ist. Um einen passenden Anschluss zu finden, nutzen Sie am besten ein Strommessgerät.

### Weitere Informationen zum Zündungskabel

Der Anschluss ist optional und kann bei Nichtnutzung der Zündungsfunktion weggelassen werden. Um den MOTORCYCLE Finder allerdings in vollem Umfang nutzen zu können, empfehlen wir den Anschluss.

Wenn Sie das orangene Kabel angeschlossen haben und nachfolgend die Zündung einschalten, dann pausiert der zuvor eingestellte Erschütterungs- und Radiusalarm. Hierdurch wird vermieden, dass Sie einen Alarm erhalten, wenn Sie selber mit dem Motorrad fahren möchten. Schalten Sie Ihr Motorrad anschließend wieder aus, dann werden die Alarme nach 10 Minuten ohne Bewegung wieder aktiviert.

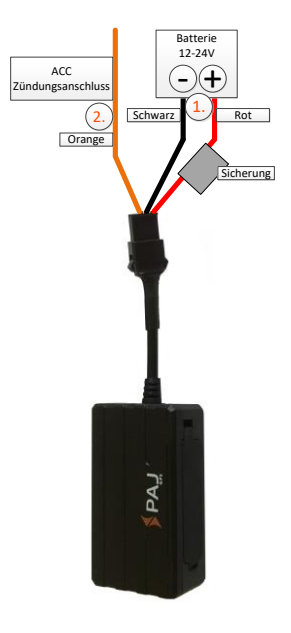
## 8 Geräteeinstellungen und Befehle

Bitte beachten Sie bei den Befehlen die Großund Kleinschreibung der Buchstaben. Darüber hinaus sind die Anführungszeichen in der SMS nicht mitzusenden. Diese dienen lediglich der Befehlseingrenzung. Erhalten Sie eine Fehlermeldung, dann wurde der Befehl nicht angenommen. Kontrollieren Sie die Eingaben bitte sorgfältig und wiederholen Sie dann den Vorgang.

Um Eingabefehler zu vermeiden, empfehlen wir zur Erstellung der SMS-Befehle die Verwendung der kostenlosen PAJ Finder App. Diese können Sie einfach downloaden:

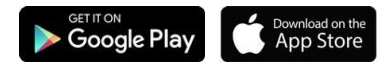

# Tipp:

Speichern Sie die Rufnummer des GPS Finders in ihrem Mobiltelefon als Kontakt ab So können Sie schnell und einfach Befehle ihren an MOTORCYCLE Finder senden und auch eine Standortabfrage durchführen

Auch mit der App kann direkt auf das Telefonbuch

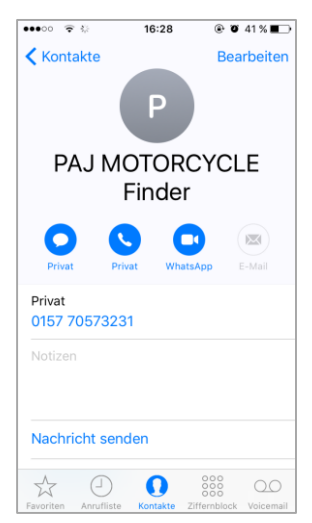

ihres Mobiltelefons zugegriffen werden.

#### Per Anruf

Sollte keine autorisierte Nummer hinterlegt sein, wenn der MOTORCYCLE Finder angerufen wird, so sendet er bei jedem Anruf seine Informationen per SMS an den Anrufer. Falls eine Admin-Rufnummer hinterlegt ist, sendet der MOTORCYCLE Finder Informationen ausschließlich an diese Admin-Rufnummer.

Der MOTORCYCLE Finder weißt den Anruf ab. Anschließend sendet er eine SMS mit den GPS Informationen. Antwortet das Gerät nicht auf einen Anruf, dann senden Sie bitte eine SMS mit dem Inhalt:

#### "LAG1"

an den GPS-Tracker. Hierdurch wird diese Funktion freigeschaltet.

#### Per SMS

Sie haben auch die Möglichkeit eine SMS zur Abfrage zu senden.

Senden Sie eine SMS mit dem Inhalt:

# "G+Passwort+#" Beispiel: ☐ G123456#

an den MOTORCYCLE Finder. Anschließend sendet dieser eine SMS mit den GPS Informationen.

Die SMS mit den GPS Informationen enthält folgende Informationen: (Je nach Hersteller/Betriebssystem kann die Ansicht variieren.)

## Vorschau iPhone:

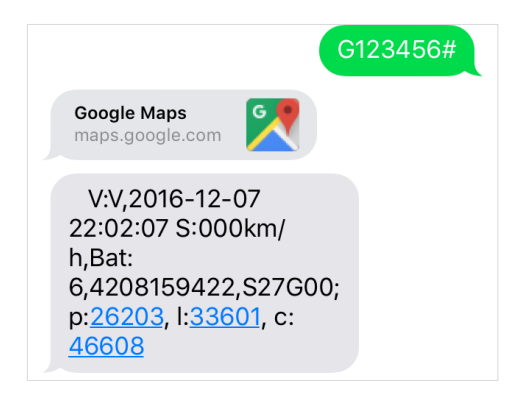

#### Vorschau Android

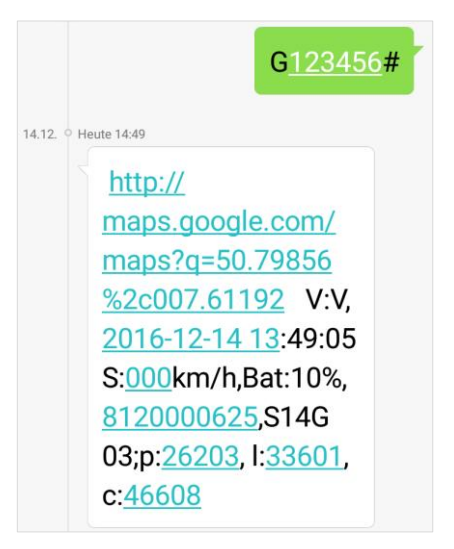

| SMS-INHALT                                                 | Bedeutung                                                                                                    |
|------------------------------------------------------------|----------------------------------------------------------------------------------------------------|
| http://maps.google.<br>com/maps?q=50.79885%<br>2c007.61184 | Direktlink zur Suche über Google Maps.                                                                                                    |
| V:A                                                        | V:A GPS Signal vorhanden.<br>V:V kein GPS Signal.                                                                                                    |
| 2015-11-10<br>20:25:48                                     | Das Datum wird in englischem Format angezeigt.<br>(10. November 2015)<br>20(h):25(min):48(sek) Uhr                                                                                                    |
| speed:<br>001km/h                                          | Geschwindigkeit, in der der MOTORCYCLE Finder<br>sich fortbewegt. Durch die Erdrotation und<br>Wettereinflüsse sind kleine Abweichungen<br>möglich. Zudem kann es hierdurch passieren,<br>dass der GPS-Tracker stillliegt und eine<br>Geschwindigkeit zwischen 0-5 km/h anzeigt.<br>Dies ist aufgrund von Messtoleranzen völlig<br>normal. |
| Bat. 3                                                     | Batteriestand (1 - leer; 6 - voll)                                                                                                    |
| 4208038926                                                 | IMEI Nummer                                                                                                    |
| S13G09;                                                    | Informationen zum Empfang                                                                                                    |
| N<br>©                                                     | IOTORCYCLE Finder V.2.0 DE<br>PAJ UG (haftungsbeschränkt)                                                                                                    |

|                          | S13 = GSM Signal<br>-> 31 ist hier die höchste Kennziffer. |
|--------------------------|------------------------------------------------------------|
|                          | G09 = GPS Signal<br>-> 13 ist hier die höchste Kennziffer. |
| p:26201, I:38766, c:6978 | Informationen zur Handyzelle                               |
|                          | Manuelle Ortung per Handyzelle auf Seite 46.               |

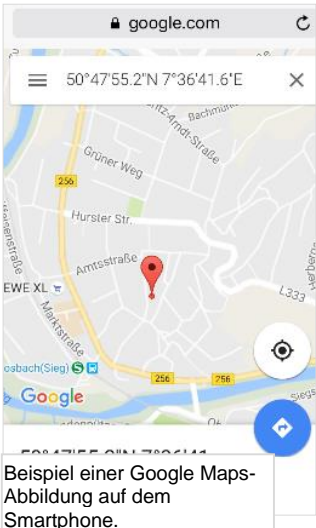

Die Geodaten bestehen aus Latitude (Breitengrad) und Longitude (Längengrad). Über den oben angegebenen Link/Google Maps-Anzeige können Sie mit einem internetfähigen Smartphone direkt den 🔊 aktuellen Standort des Gerätes abrufen

#### 8.2 MANUELLE ORTUNG PER HANDYZELLE

Sollten Sie einmal kein GPS-Signal haben, können Sie ihren MOTORCYCLE Finder immer noch über die Handyzelle orten. Dies ist die sogenannte GSM-Ortung. Dabei wird die Handyzelle bestimmt, über welche das Gerät die SMS gesendet hat. Diese Art der Ortung ist nicht so genau wie bei der GPS-Ortung, jedoch wird der Umkreis, indem der Finder sich zur Zeit der Abfrage befindet, eingeschränkt.

Hier gelangen Sie direkt online zur Auswertung der manuellen Ortung:

https://www.paj-gps.de/manuelle-ortung/

8.3 RADIUS-ALARM

Der MOTORCYCLE Finder hat die Funktion, dass er eine SMS an die autorisierten Nummern sendet, sobald er einen vorher <u>festgesetzten</u> Umkreis (Radius) verlässt.

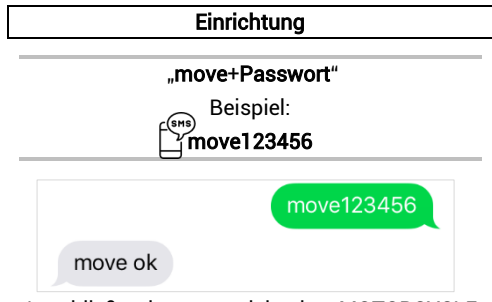

Anschließend muss sich der MOTORCYCLE Finder 10 Minuten am festzulegenden Punkt ohne Bewegung befinden, damit ein Alarm-Radius von 500m aktiviert wird. Verlässt der GPS-Tracker nach der Aktivierung diesen Bereich, dann wird der Alarm ausgelöst.

Im Falle eines Alarms sendet er eine SMS mit dem Inhalt

#### move alarm!+Informationen"

an die autorisierten Nummern.

Möchten Sie den Radius ändern, dann senden Sie bitte folgende SMS:

# \_\_\_\_\_move1200

1200 entspricht 1200 Meter. Bitte achten Sie darauf, dass der Radius nicht zu klein ist, damit es nicht zu einem Fehlalarm kommt. Wir empfehlen daher die Einstellung von 500 Metern zu belassen. Achten Sie bitte auch darauf, dass die Zahl immer vierstellig sein muss. Der Finder antwortet mit

#### "OK! Move alarm: on".

Wurde der Alarm einmal ausgelöst, dann wird diese Funktion in den Wartezustand gesetzt. Nachdem der GPS-Tracker 10 Minuten lang

nicht bewegt wurde, schaltet sich die Alarmfunktion automatisch wieder ein. Der Radiusmittelpunkt wird an der Position, an welcher der GPS-Tracker 10 Minuten steht, neu gesetzt. Verlässt der GPS-Tracker anschließend diesen Bereich, dann erhalten Sie erneut eine Alarmnachricht.

#### Löschen der Funktion:

#### Senden Sie eine SMS mit dem Inhalt:

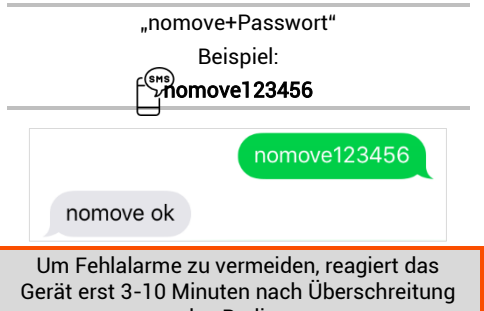

des Radius.

Wenn Sie eine schnellere Rückmeldung bei einer unmittelbaren Erschütterung wünschen, dann empfehlen wir den Alarm bei Bewegung (auch Erschütterungsalarm) (Seite 53).

8.4 ALARM BEI

GESCHWINDIGKEITSÜBERSCHREITUNG

Diese Funktion erlaubt es, bei Überschreiten einer bestimmten Geschwindigkeit eine SMS an die autorisierten Nummern zu senden.

| Einrichtung |
|-------------|
|-------------|

"speed+Passwort Leerzeichen 080"

Beispiel:

# speed123456 080

In diesem Beispiel werden 80 km/h eingestellt. Möchten Sie die Geschwindigkeit ändern, senden Sie den gleichen Befehl erneut mit der neuen Geschwindigkeit. Zum Beispiel:

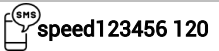

Sollte die Geschwindigkeit überschritten werden, so sendet der MOTORCYCLE Finder folgende SMS an die autorisierten Nummern:

"speed alarm!+Informationen"

Als Mindestgeschwindigkeit muss 050 (50 km/h) angegeben werden. Achten Sie bitte auch darauf, dass die Zahl immer dreistellig sein muss

#### Löschen der Funktion

Senden Sie eine SMS mit dem Inhalt-

#### "nospeed+Passwort"

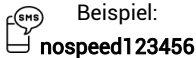

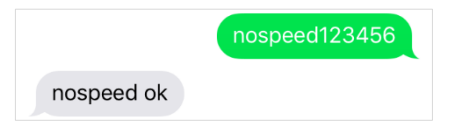

8.5 ALARM BEI BEWEGUNG/ERSCHÜTTERUNGSALARM

Der MOTORCYCLE Finder ist mit einem Schocksensor ausgestattet. Sie werden im Falle einer Bewegung des MOTORCYCLE Finders unmittelbar per SMS benachrichtigt.

Wurde der Alarm einmal ausgelöst, dann wird diese Funktion in einen Wartezustand gesetzt. Nachdem der GPS-Tracker 10 Minuten lang nicht bewegt wurde, schaltet sich die Alarmfunktion automatisch wieder ein. Wird der GPS-Tracker anschließend nochmal bewegt, dann erhalten Sie erneut einen Alarm.

Wie bereits unter der Rubrik Einbau des Zündungskabels (Seite 35) erwähnt, schaltet sich diese Funktion mit Einschalten der Zündung aus, damit Sie keinen Alarm erhalten, wenn Sie selbst fahren. Sie erhalten natürlich alle weiteren Alarme. Somit ist der Diebstahlschutz durchgehend vorhanden.

#### Einrichtung SMS

Um bei einer Erschütterung eine Alarm-SMS zu erhalten, senden Sie bitte eine SMS mit dem Inhalt:

#### "vibalm+Passwort"

#### Beispiel: "vibalm123456"

Anschließend muss sich der ALLROUND Finder 10 Minuten am festzulegenden Punkt ohne Bewegung befinden, damit der Erschütterungsalarm aktiviert wird.

#### Löschen der Funktion

Um den Erschütterungsalarm zu deaktivieren, senden sie eine SMS mit dem Inhalt:

#### "novibalm+Passwort"

#### Beispiel: "novibalm123456"

#### 8.6 GPS-SIGNAL BEI BEWEGUNG (EMPFOHLENE EINSTELLUNG)

Sie haben die Möglichkeit den GPS-Tracker so einzustellen, dass er sich ein GPS-Signal sucht, sobald er bewegt wird. Wird der GPS-Tracker nicht bewegt, schaltet sich das GPS-Modul aus und der Stromverbrauch wird reduziert.

Mit dieser Einstellung verbessert sich das GPS-Signal bei Bewegung, jedoch wird Strom gespart, wenn der GPS-Tracker nicht bewegt wird.

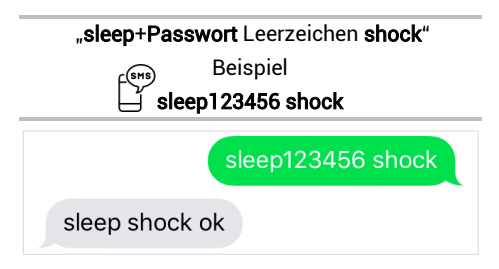

#### Löschen der Funktion:

Damit der MOTORCYCLE Finder wieder eine permanente Verbindung zum GPS-Netz erhält, senden Sie bitte eine SMS mit dem Inhalt:

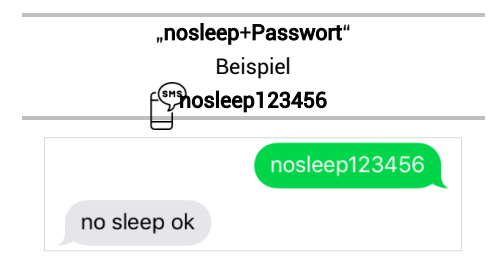

#### 8.7 STANDBY-MODUS

Um Energie zu sparen und die Laufzeit zu verlängern, kann der Finder in den Standby-Modus geschaltet werden. Diese Funktion

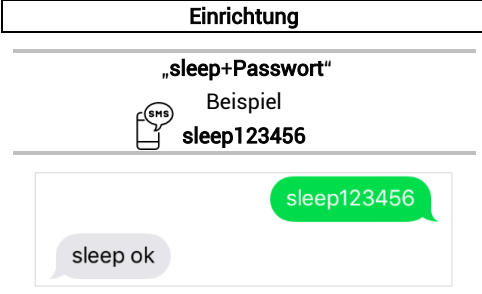

Dieser antwortet mit "sleep ok".

Der MOTORCYCLE Finder schaltet das GPS-Signal aus. Nun ist nur noch das GSM-Signal verfügbar. Wenn Sie den Finder nun abfragen, so wird er wieder aktiviert und sucht sich ein GPS-Signal.

Bitte beachten Sie, dass die GPS-Daten unmittelbar nach dem Standby-Modus nicht immer exakt sein können. Warten Sie einen Augenblick und fragen Sie den MOTORCYCLE Finder noch einmal ab, damit die Koordinaten exakter werden.

#### 8.8 ALARM BEI ABKLEMMEN DER EXTERNEN STROMVERSORGUNG

Sollte der GPS-Tracker von der externen Stromversorgung abgeklemmt werden, dann erhalten Sie umgehend einen Alarm, damit Sie rechtzeitig eingreifen können. In dieser Phase wird der GPS-Tracker durch den internen Akku mit Strom versorgt, um seine Signale senden zu können.

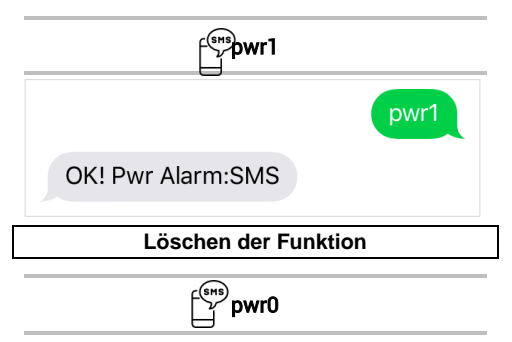

#### 8.9 ZEITEINSTELLUNG

Je nachdem, wo sich der MOTORCYCLE Finder befindet, könnte er sich in einer anderen Zeitzone befinden.

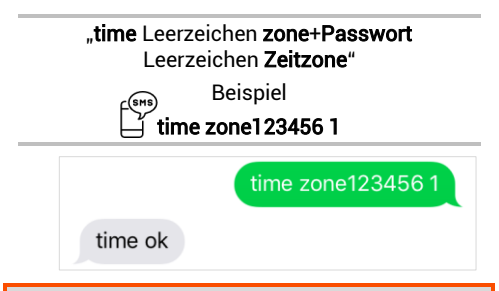

Der Wert der Uhrzeit für Deutschland ist "1" bzw. "2" während der Sommerzeit. Auf der Homepage **www.zeitzonen.de** finden Sie weitere Informationen darüber, in welcher Zeitzone Sie sich gerade befinden.

# 8.10 DIE WICHTIGSTEN BEFEHLE IN DER ÜBERSICHT

| FUNKTION                          | SMS EINGABE                                                        | BEISPIEL                 |
|-----------------------------------|--------------------------------------------------------------------|--------------------------|
| Werkseinstellung                  | format                                                             | format                   |
| autorisierte Nummern<br>speichern | admin+Passwort<br><i>Leerzeichen</i><br>Nummer                     | admin123456<br>015123456 |
| Standortabfrage                   | G+Passwort+#                                                       | G123456#                 |
| Passwort ändern                   | password+altes<br>Passwort<br><i>Leerzeichen</i><br>neues Passwort | password1234566<br>54321 |
| Radiusalarm                       | move+Passwort                                                      | move123456               |

| SMS bei Erschütterung                                  | vibalm+Passwort                                                            | vibalm123456    |
|--------------------------------------------------------|----------------------------------------------------------------------------|-----------------|
| Zeiteinstellung                                        | time <i>Leerzeichen</i><br>zone+Passwort<br><i>Leerzeichen</i><br>Zeitzone | time zone123456 |
| Geschwindigkeitsalarm                                  | speed+Passwort<br><i>Leerzeichen</i> 080                                   | speed123456 080 |
| Standby-Modus                                          | sleep+Passwort                                                             | sleep123456     |
| Alarm bei Abklemmen<br>der externen<br>Stromversorgung | pwr                                                                        | pwr1            |

Eine detaillierte Beschreibung zu den Einstellungen, sowie die restlichen Befehle entnehmen Sie bitte den einzelnen Unterpunkten in der Anleitung.

Bitte beachten Sie bei den Befehlen die Groß- und Kleinschreibung der Buchstaben. Erhalten Sie eine Fehlermeldung, dann wurde der Befehl nicht angenommen. Kontrollieren Sie die Eingaben bitte sorgfältig und wiederholen Sie dann den Vorgang.

- 9 Die am häufigsten gestellten Fragen im Überblick
- -1- Was tun, wenn die grüne LED durchgehend leuchtet?

Die grüne LED gibt Auskunft über die GSM und die GPRS (Internet) Verbindung. Die GPRS-Verbindung benötigen Sie nur, wenn Sie ihren MOTORCYCLE Finder mit dem Ortungsportal von PAJ verbinden möchten.

Bitte prüfen Sie aus diesem Grund zunächst, ob ihre SIM-Karte für GPRS freigeschaltet ist. Wenn die grüne LED durchgehend leuchtet, kann es sein, dass der Finder einfach nur keine GPRS Verbindung hat. Die GSM Verbindung besteht. In diesem Fall sendet der Finder Ihnen eine Standort SMS nach einem Anruf.

Haben Sie diese Situation überprüft, sind die nächsten Schritte:

- ✓ Standort wechseln
- ✓ Pr
  üfen, ob die PIN-Code-Abfrage der SIM-Karte vor dem Einlegen in den MOTORCYCLE Finder ausgestellt wurde
- ✓ MOTORCYCLE Finder vom Fahrzeug trennen – SIM-Karte rausholen – SIM-Karte wieder einsetzen – MOTORCYCLE Finder wieder mit dem Fahrzeug verbinden
- → Es ist sehr wichtig, die SIM-Karte einzusetzen, bevor der MOTORCYCLE Finder mit dem Fahrzeug verbunden wird.

#### -2- Warum erhalte ich eine Fehlermeldung per SMS?

Bitte beachten Sie bei den Befehlen die Groß- und Kleinschreibung der Buchstaben. Auch sind die Pluszeichen (+) und die Anführungszeichen ("") nicht mitzusenden. Erhalten Sie eine Fehlermeldung, dann wurde der Befehl nicht angenommen. Kontrollieren Sie die Eingaben bitte sorgfältig und wiederholen Sie dann den Vorgang.

Um Fehler bei der manuellen SMS-Eingabe zu vermeiden, können Sie die Einstellungen auch über die kostenlose PAJ Finder vornehmen. Einfach im jeweiligen Downloadmenü für Apple oder Android downloaden und loslegen.

#### -3- Wie setze ich den MOTORCYCLE Finder auf Werkseinstellung zurück?

Mit dem Befehl zum Zurücksetzen auf Werkeinstellungen. Diesen Finden Sie auf Seite 31.

-4- Müssen die in der Anleitung mit aufgeführten Anführungs- und Pluszeichen ebenfalls versendet werden?

Nein! Dies dient nur zur Eingrenzung des Befehls.

-5- Müssen die in den abgebildeten SMS angezeigten Zeilenbrüche ebenfalls setzen?

Nein! Leerzeichen in abgesendeten SMS können als Zeilenbruch angezeigt werden. Bitte auf die Schreibweise im Beispiel achten.

# -6- Ergeben sich Unterschiede bei der Nutzung des Finders im Ausland?

Ja! Das Format der Rufnummer, auf die die Alarme gesendet werden sollen, muss angepasst werden. Eine detaillierte Beschreibung und ein Beispiel finden Sie auf Seite 28.

## Einschalten

Schalten Sie das Gerät nicht ein, wenn der Einsatz von GPS-Trackern verboten ist, es Störungen verursachen kann oder Gefahren entstehen können.

#### Interferenzen

Bei mobilen Geräten kann es zu Störungen durch Interferenzen kommen, die die Leistung beeinträchtigen können.

#### Ausschalten

Bitte beachten Sie alle Gebote und Verbote und schalten Sie den MOTORCYCLE Finder in Gefahrenbereichen sofort aus. Des Weiteren sollte dieser in der Nähe von beispielsweise medizinischen Geräten, Kraftstoffen und Chemikalien, sowie in Sprenggebieten nicht verwendet werden.

#### Wasserdicht

Der MOTORCYCLE Finder ist nicht gegen Feuchtigkeit und Wasser geschützt. Bitte verwenden und bewahren Sie diesen daher nur in trockener Umgebung auf.

## Qualifizierter Kundendienst

Die Reparatur und Installation des MOTORCYCLE Finders darf nur durch qualifiziertes Fachpersonal erfolgen.

# Überwachung

Es ist strafbar Dritte ohne deren Einverständnis mittels eines GPS-Trackers zu überwachen.

#### 11 Hinweis zur Entsorgung von Altbatterien

Der nachfolgende Hinweis richtet sich an diejenigen, welche Batterien oder Produkte mit eingebauten Batterien verwenden und in der an sie gelieferten Form nicht mehr weiterveräußern (Endnutzer).

#### **11.1** UNENTGELTLICHE RÜCKNAHME VON ALTBATTERIEN

Batterien dürfen nicht über den Hausmüll entsorgt werden. Sie sind zur Rückgabe von Altbatterien gesetzlich verpflichtet, damit fachgerechte eine Entsorauna gewährleistet werden kann. Sie können Althatterien an einer kommunalen Sammelstelle oder im Handel vor Ort abgeben. Auch wir sind als Vertreiber von Batterien zur Bücknahme von Altbatterien verpflichtet. wobei sich unsere Verpflichtung der Rücknahme lediglich auf die Art der Altbatterien beschränkt, die wir

als Neubatterien in unserem Sortiment führen oder geführt haben. Altbatterien vorgenannter Art können Sie daher entweder ausreichend frankiert an uns zurücksenden oder direkt an unser Versandlager bei folgender Adresse unentgeltlich abgeben:

#### PAJ UG (haftungsbeschränkt)

Am Wieschen 1 51570 Windeck Deutschland

E-Mail: info@paj-gps.de

#### **11.2** BEDEUTUNG DER BATTERIESYMBOLE

Batterien sind mit dem Symbol einer durchgekreuzten Mülltonne gekennzeichnet (siehe nachfolgende Abbildung). Dieses Symbol weist darauf hin, dass Batterien nicht in den Hausmüll gegeben werden dürfen. Bei Batterien, die mehr als 0,0005 Masseprozent Quecksilber, mehr als 0,002 Masseprozent Cadmium oder mehr als 0,004 Masseprozent Blei
enthalten, befindet sich unter dem Mülltonnen-Symbol zusätzlich die chemische Bezeichnung des jeweils eingesetzten Schadstoffes. Die Abkürzung "Cd" bedeutet Cadmium, "Pb" steht für Blei, und mit "Hg" ist Quecksilber abgekürzt.

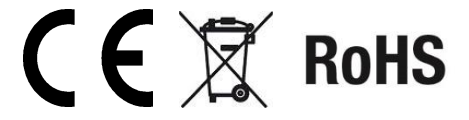

### 12 Das Ortungsportal von PAJ

#### **12.1** PORTALZUGANG REGISTRIEREN

## Sichern Sie sich Ihren Zugang

# EINFACH, GÜNSTIG und PROFESSIONELL

Um Ihren GPS-Sender ganz einfach online nachverfolgen zu können, haben wir ein Ortungsportal für Sie entwickelt. Hier können Sie beispielsweise die Position in Intervallen abfragen, einen Geo-Zaun einrichten und vieles mehr.

Unser Ortungsportal finden Sie direkt bei uns im Shop:

# » WWW.PAJ-GPS.DE »

Sollten Sie noch keinen Zugang haben, dann können Sie unser Ortungsportal auch vorab 14 Tage unverbindlich und kostenlos testen. Schreiben Sie uns bei Interesse

einfach eine E-Mail, wir stellen Ihnen sehr gerne alle Informationen dazu bereit.

Auf den nächsten Seiten beschreiben wir Ihnen detailliert, wie Sie vorgehen müssen, um Ihren GPS-Tracker mit dem Ortungsportal nutzen zu können.

Bitte halten Sie sich an diese Anleitung, wenn Sie ihren Tracker mit dem Ortungsportal verbinden. Die Befehle, welche in der E-Mail benannt werden, gelten für diesen Tracker nicht.

### (1.) Gehen Sie hierzu auf die nachfolgende Website und dort auf "Testzugang"

# » PORTAL.PAJ-GPS.DE »

|                                                | PA                  |  |  |  |
|------------------------------------------------|---------------------|--|--|--|
| Willkommen bei PAJ GPS                         |                     |  |  |  |
| 4                                              | Ihre E-Mail Adresse |  |  |  |
| Q.                                             | Kennwort            |  |  |  |
| Kennwort vergessen?<br>Impressum               |                     |  |  |  |
|                                                | Testzugang A Login  |  |  |  |
| Demo Login ohne Kennwort<br>f Besuchen Sie uns |                     |  |  |  |

### IMEI = Gerätenummer auf dem GPS Finder (unter dem Barcode)

- (2.) Bitte füllen Sie das Formular zur Registrierung ihres Testzugangs aus.
- (3.) Anschließend erhalten Sie eine E-Mail, in der wir Ihnen die Erstellung des Zugangs bestätigen.
- (4.) In dieser E-Mail müssen Sie auf den Aktivierungslink klicken, damit sichergestellt wird, dass Sie den Zugang beantragt haben.
- (5.) In derselben E-Mail erhalten Sie ebenfalls Ihren Benutzernamen und Ihr Kennwort. Hiermit können Sie sich direkt unter portal.paj-gps.de/mobil einloggen.

# Beispiel:

Sehr geehrter Herr Mustermann,

Ihr PAJ GPS Portalzugang wurde eingerichtet. Bevor Sie Ihren Zugang nutzen können, müssen Sie den Empfang dieser E-Mail bestätigen.

Bitte klicken Sie hierzu auf den nachfolgenden Link:

http://portal.paj-gps.dexxxxxxxxxxxxxxxxxx Diesen Link müssen Sie in Ihrer E-Mail bestätigen.

Erst danach können Sie sich mit folgenden Zugangsdaten unter der Adresse portal.paj-gps.de/mobil einloggen.

> Ihr Benutzername lautet: [Ihre E-Mailadresse] Ihr Kennwort lautet: xxxxxx

- (6.) Bevor Sie den GPS-Tracker mit dem Ortungsportal verbinden können, müssen Sie folgende Punkte sicherstellen:
  - ✓ SIM-Karte ist aktiviert
  - ✓ PIN-Code Abfrage der SIM-Karte ist deaktiviert
  - ✓ Legen Sie die SIM-Karte in ein Mobiltelefon ein. Deaktivieren Sie dort über die Sicherheitseinstellung in Ihrem Handy die generelle PIN-Code Abfrage der SIM-Karte. Genauere Details hierzu entnehmen Sie bitte der Gebrauchsanweisung Ihres Handys.
  - ✓ Ihre SIM-Karte verfügt über ein Datenvolumen

- ✓ Bei SIM-Karten von z. B.: Blau, Nettokom, O2 und Alditalk ist dies in der Regel automatisch gegeben. Bei SIM-Karten von Congstar, Telekom oder Vodafone müssen Sie dies meistens noch einmal manuell freischalten/buchen.
- ✓ SIM-Karte ist wie vorgesehen in den Finder eingelegt.
- ✓ Der FINDER ist eingeschaltet bzw. an die externe Stromversorgung angeschlossen.

### 12.2 MOTORCYCLE FINDER MIT DEM ORTUNGSPORTAL VERBINDEN

Hierfür haben wir folgende Konfigurationsbefehle für Sie vorbereitet. Diese Befehle senden Sie bitte per SMS in der vorgegebenen Reihenfolge an Ihren MOTORCYCLE Finder.

Bitte notieren Sie sich die APN-Daten ihrer SIM-Karte. Diese sind bei jedem einzelnen SIM-Kartenanbieter verschieden. Die **Tabelle auf Seite 88** gibt einen Überblick. Sollte ein Feld die Information nicht erforderlich aufweisen, senden Sie den SMS Befehl trotzdem und lassen dabei den APN-Zusatz frei. Bitte notieren Sie sich:

APN:

APN-Benutzername: \_\_\_\_\_

APN-Passwort:

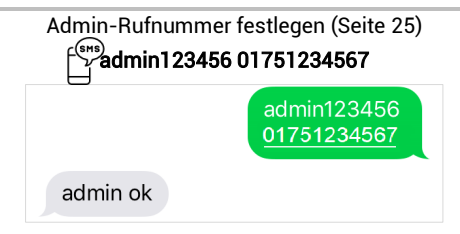

Anstatt der 01751234567 bitte die Telefonnummer von **Ihrem** Handy. Bitte achten Sie darauf, dass Sie **NICHT** die Telefonnummer der SIM-Karte nehmen, welche Sie in den FINDER eingelegt haben.

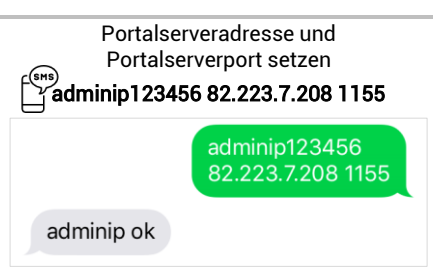

Mit diesem Befehl sagen Sie dem Finder, an welche Adresse im Internet er seine Positionsdaten senden soll. Die eingegebene IP-Adresse ist fix für das PAJ Ortungsportal

Nachfolgend kommen die APN-Daten. Bitte halten Sie wie vorhin (Seite 81) bereit. Im Beispiel werden exemplarisch die Daten von blau.de benutzt.

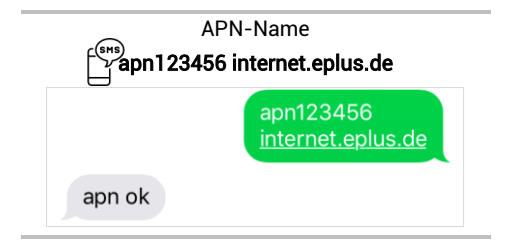

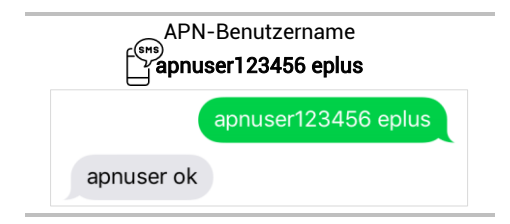

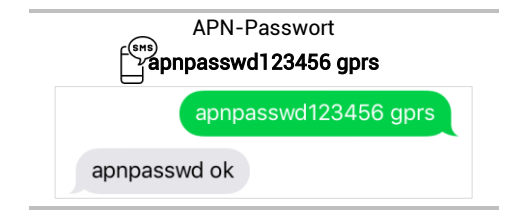

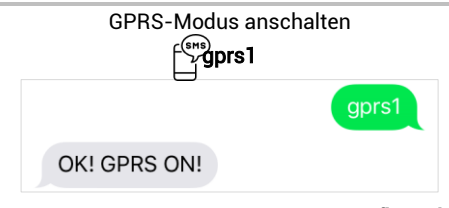

### Die folgenden Befehle sind wiederum **fix und** nicht abhängig von der SIM-Karte.

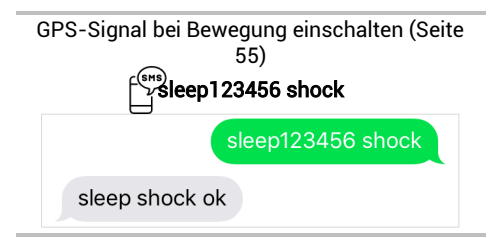

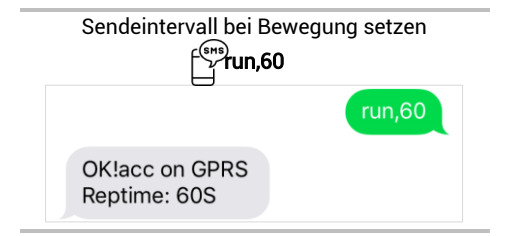

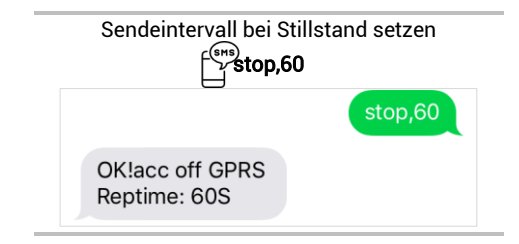

Sollten Sie hiervon abweichende Einstellungen setzen oder oben genannte Angaben vertauschen, ist eine reibungslose Kommunikation mit unseren Ortungsportalservern nicht mehr sichergestellt.

| Produkt                 | Anbieter | APN                       | Benutzer-<br>name     | Passwort              |
|-------------------------|----------|---------------------------|-----------------------|-----------------------|
| Blau                    | Blau     | internet.eplus.de         | eplus                 | gprs                  |
| Netzclub,<br>kostenlos  | Netzclub | pinternet.<br>interkom.de | nicht<br>erforderlich | nicht<br>erforderlich |
| 1&1<br>Notebook<br>Flat | 1&1      | mail.partner.de           | nicht<br>erforderlich | nicht<br>erforderlich |
| Simyo                   | Simyo    | internet.eplus.de         | simyo                 | simyo                 |
| Congstar                | Congstar | internet t-mobile         | tmobile               | tm                    |
| Telekom<br>Vertrag      | Telekom  | internet.t-mobile         | tmobile               | tm                    |
| Telekom<br>Prepaid      | Telekom  | internet-t-mobile         | tmobile               | tm                    |
| Aldi Talk               | Aldi     | internet.eplus.de         | eplus                 | gprs                  |
| NettoKOM                | Netto    | internet.eplus.de         | nettokom              | nettokom              |

| n-tv go!   | n-tv      | gprs.gtcom.de             | nicht<br>erforderlich | nicht<br>erforderlich |
|------------|-----------|---------------------------|-----------------------|-----------------------|
| ePlus      | ePlus     | internet.eplus.de         | eplus                 | eplus                 |
| Vodafone   | Vodafone  | web.vodafone.de           | nicht<br>erforderlich | nicht<br>erforderlich |
| Fyve       | Fyve      | web.vodafone.de           | nicht<br>erforderlich | nicht<br>erforderlich |
| Tchibo     | Tchibo    | wapmobil1                 | nicht<br>erforderlich | nicht<br>erforderlich |
| Alice      | Alice     | internet.partner1         | nicht<br>erforderlich | nicht<br>erforderlich |
| 02 Vertrag | 02        | internet                  | nicht<br>erforderlich | nicht<br>erforderlich |
| 02 Prepaid | 02        | pinternet.<br>interkom.de | nicht<br>erforderlich | nicht<br>erforderlich |
| Tele Ring  | Tele Ring | web                       | nicht<br>erforderlich | web                   |

| A1         | A1         | A1.net       | nicht<br>erforderlich | ррр                   |
|------------|------------|--------------|-----------------------|-----------------------|
| yesss!     | yesss!     | web.yesss.at | nicht<br>erforderlich | рр                    |
| One Orange | One Orange | web.one.at   | web                   | web                   |
| Bob        | Bib        | bob.at       | data@bob.at           | ррр                   |
| Drei       | Drei       | drei.at      | nicht<br>erforderlich | nicht<br>erforderlich |
| Sunrise.ch | Sunrise.ch | internet     | nicht<br>erforderlich | nicht<br>erforderlich |

(7.) Sollte dies alles funktioniert haben, dann erhalten Sie im nächsten Schritt eine Bestätigung per E-Mail

# Beispiel

Sehr geehrter Herr Mustermann,

wir freuen uns Ihnen mitteilen zu können, dass Ihr Ortungsgerät mit der IMEI Nummer 123412341234 soeben einen ersten Datensatz an unsere Ortungsserver übertragen hat. Dies bedeutet, dass Sie sich nun wie gewünscht mit den Ihnen bereits übermittelten Zugangsdaten anmelden können.

(8.) Anschließend können Sie das Ortungsportal mit seinen zahlreichen Funktionen nutzen.

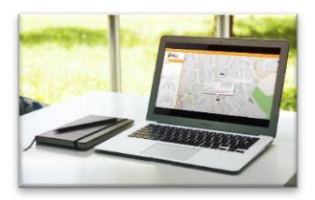

Wenn Sie das Ortungsportal über die

Testphase hinaus nutzen möchten, dann können Sie dies ganz einfach über unseren Shop verlängern.

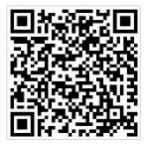

Hier geht's zum Shop: WWW.PAJ-GPS.DE »

### 12.3 ABMELDUNG/INTERNETVERBINDUNG TRENNEN

Möchten Sie die Datenübertragung ihres MOTORCYCLE Finders an das Ortungsportal unterbrechen oder trennen, dann können Sie dies durch das Ausschalten der Datenverbindung (GPRS-Modus ausschalten) durchführen.

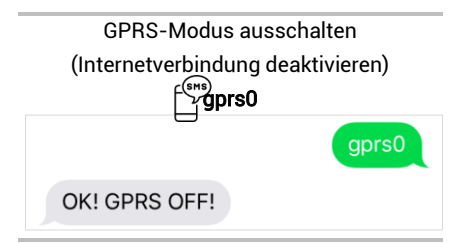

### **12.4** TESTZUGANG UND DAUERHAFTE ORTUNGSPORTALNUTZUNG

Der von uns angebotene Testzugang gestattet Ihnen einen Einblick in alle Funktionen und Bereiche des PAJ-Ortungsportals. Diese Version ist kostenlos und auf 14 Tage beschränkt. Nach Ablauf dieser Frist wird der kostenlose Testzugang automatisch beendet.

Für die dauerhafte Nutzung des Ortungsportals von PAJ können Sie sich in unserem Shop einen Zugang individuellen nach Ihren Bedürfnissen zusammenstellen (Seite 92)

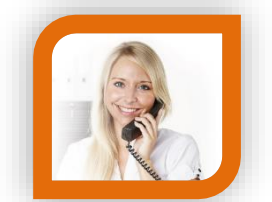

## Haben Sie Fragen?

Dann kontaktieren Sie uns einfach, wir helfen Ihnen gerne weiter!

### PAJ UG Am Wieschen 1 51570 Windeck

 Mail:
 info@paj-gps.de

 Telefon:
 +49 (0) 2292 39 499 59

 Web:
 www.paj-gps.de

Viele Grüße, Ihr PAJ-Team